# Lista ofert sprzedaży

Na stanowisku POS możliwa jest obsługa ofert i zamówień sprzedaży, między innymi:

- wystawienie OS/ZS
- realizacja zamówień z systemu ERP oraz Comarch e-Sklep
- całościowa lub częściowa realizacja zamówień sprzedaży
- generowanie OS -> ZS

#### Uwaga

Funkcjonalność obsługi OS oraz ZS wymaga posiadania przez użytkownika odpowiednich uprawnień nadawanych w systemie ERP.

E Comarch Retail POS

```
■ 13:27 • Maria Boroń 🖨 💥 🔔 🗙
```

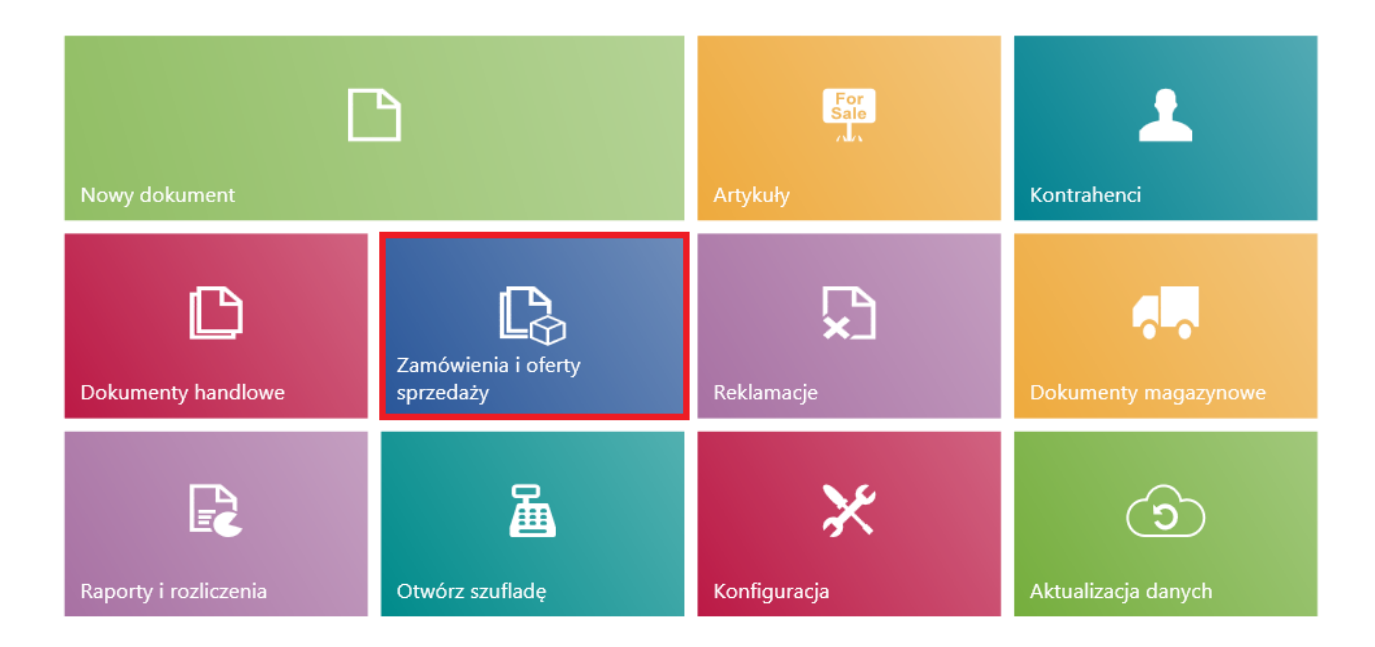

### Kafel [Zamówienia i oferty sprzedaży]

W celu przejścia na listę zamówień i ofert sprzedaży należy z poziomu głównego menu wybrać kafel [**Zamówienia i oferty sprzedaży**]. Bezpośrednio z poziomu menu głównego operator może również wystawić OS/ZS przy pomocy domyślnie ukrytych kafli: [Nowa oferta]/[Nowe zamówienie].

| 🔳 Za                | Zamówienia i oferty sprzedaży    |    |                    |           |               |                                      | 13:3         | 3•           | Maria Bo      | <sup>gowany:</sup><br>proń 🔒 | ×               | _                 | ×         |          |
|---------------------|----------------------------------|----|--------------------|-----------|---------------|--------------------------------------|--------------|--------------|---------------|------------------------------|-----------------|-------------------|-----------|----------|
| P Wyszu             |                                  |    |                    |           |               |                                      |              |              |               |                              |                 |                   | Szukaj    |          |
| P                   | Wartość<br>Dowolny               | *  | Wartość<br>Dowolny | *         | Data<br>Dowol | wyst 🗸                               | Data<br>Dowo | reali<br>Iny | ~             | Źródło<br>Dowolny            | ~               | ×                 | •         | ~        |
| Numer               |                                  | St | tan                | Kontrahe  | ent           | Adres                                |              | Brutto       | Data<br>wysta | wienia 🔻                     | Data realizacji | Dokume<br>powiąza | nty<br>ne |          |
| ZS/2019<br>4028929  | 9/00007/CB_POS1<br>9245275338601 | Z  | atwierdzony        | Nieokreś  | lony          |                                      |              | 89,99        | 2019-         | 04-10 11:06                  | 2019-04-10      |                   |           |          |
| ZS/2019<br>1040867  | 9/00006/CB_POS1<br>4561849662426 | Z  | atwierdzony        | Nieokreś  | ony           |                                      |              | 10 395,96    | 2019-         | 04-08 08:39                  | 2019-04-08      |                   |           |          |
| ZS/2019<br>8035105  | 9/00005/CB_POS1<br>1210223038449 | Z  | atwierdzony        | Nieokreś  | ony           |                                      |              | 137,71       | 2019-         | 04-08 08:35                  | 2019-04-08      |                   |           |          |
| OS/201<br>3906825   | 9/00001/CB_KRK<br>8878728476700  | Z  | atwierdzony        | Nieokreś  | ony           |                                      |              | 13 799,12    | 2019-         | 03-25 10:37                  | 2019-03-25      |                   |           |          |
| ZS/2019<br>8214715  | 9/00004/CB_POS1<br>4453686007211 | W  | / realizacji       | Konstanc  | ja Zawadzi    | ul. Legnicka 29<br>Wrocław 54-204    |              | 229,99       | 2019-         | 03-14 15:01                  | 2019-03-14      | FSL/2019,         | /00003/   | CB_PC    |
| ZS/2019<br>7740386  | 9/00003/CB_POS1<br>41949065590   | W  | / realizacji       | Fima Usłu | igowo Hai     | ul. Lipowska 145<br>Buczkowice 43-37 | 74           | 229,99       | 2019-         | 03-14 14:37                  | 2019-03-14      | FSL/2019,         | /00002/   | CB_PC    |
| ZS/2019<br>1749688  | 9/00002/CB_POS1<br>3672393287956 | W  | / realizacji       | Anna Wo   | źniak         | ul. Witosa Wincer<br>Katowice 40-831 | itego 16,    | 45,90        | 2019-         | 03-14 14:32                  | 2019-03-14      | FSL/2019,         | /00001/   | CB_PC    |
| ZS/2019             | 9/00001/CB_POS1                  | z  | atwierdzony        | Nieokreś  | ony           |                                      |              | 89,99        | 2019-         | 03-14 14:22                  | 2019-03-14      |                   |           |          |
| X<br>Zamknij<br>Esc |                                  |    |                    |           |               |                                      |              |              |               |                              | Odśv            | wież              | Doc       | )<br>Jaj |

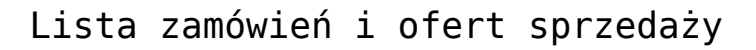

Na liście prezentowane są kolumny:

- Numer
- Stan przyjmuje wartości: Zatwierdzony, W realizacji, Anulowany, Zamknięty, Przyjęty, Odrzucony, Zrealizowany
- Kontrahent
- Adres
- Brutto
- Data wystawienia
- Data realizacji
- Dokumenty powiązane

oraz istnieją domyślnie <u>ukryte kolumny</u>:

- Obsługa transakcji
- Status realizacji przyjmuje wartości zdefiniowane z poziomu systemu ERP
- Data ważności

- Netto
- Status płatności przyjmuje wartości zdefiniowane z poziomu systemu ERP
- Odbiorca
- Źródło przyjmuje wartości zdefiniowane z poziomu systemu ERP

W górnej części okna znajduje się pole <u>filtra tekstowego</u> umożliwiające przeszukiwanie listy dokumentów OS oraz ZS na podstawie numeru dokumentu.

### Uwaga

W zależności od parametru <u>Sposób wyszukiwania dokumentów</u> w konfiguracji stanowiska POS z poziomu systemu ERP dokumenty mogą być wyszukiwane:

- lokalnie w bazie danych stanowiska POS
- lokalnie oraz w systemie ERP

Wyszukiwanie można zawęzić przy pomocy rozwijalnych filtrów:

- •Wartość
- Wartość netto
- Data wystawienia
- Data realizacji
- Źródło
- Data ważności
- Status płatności
- Status realizacji
- Typ przyjmuje wartości: Oferta sprzedaży, Zamówienie sprzedaży
- Stan

Na liście ofert i zamówień sprzedaży są dostępne następujące przyciski:

[Dodaj] -> [Oferta]/[Zamówienie] - dodaje nowy dokument
 <u>OS/ZS</u>

- [**Drukuj**] drukuje dokument
- [Podgląd] wyświetla do podglądu dokument OS/ZS
- [Zmień stan] zmienia status dokumentu
- [Anuluj] anuluje dokument znajdujący się w stanie Zatwierdzony, do którego nie został wygenerowany dokument, bądź dokument ten został anulowany
- [Odrzuć] odrzuca ofertę sprzedaży, do której nie został wygenerowany dokument, bądź dokument ten został anulowany
- [Przyjmij] przyjmuje ofertę sprzedaży znajdującą się w stanie Zatwierdzony
- [Generuj zamówienie] <u>generuje zamówienie do oferty</u> znajdującej się w stanie *Przyjęty* lub *Zatwierdzony*

Uwaga

Dokumenty OS oraz ZS mogą zostać zatwierdzone również w przypadku, gdy cena artykułu dodanego na dokument lub suma całego dokumentu wynosi 0 PLN.

# Dodawanie nowej oferty sprzedaży

W celu dodania nowej oferty sprzedaży (OS), należy:

- na <u>liście zamówień</u> i <u>ofert sprzedaży</u> wybrać przycisk
   [Dodaj] -> [Oferta]
- w menu głównym wybrać kafel [Nowa oferta] (domyślnie ukryty)

| ≡ Zamówienia i oferty sprzedaży |                                               |                      |                        | 12:27                   | Zalogowan<br>• Maria Borol | 🦻 🏔 🔀               | - ×                    |            |
|---------------------------------|-----------------------------------------------|----------------------|------------------------|-------------------------|----------------------------|---------------------|------------------------|------------|
| P wy                            |                                               |                      |                        |                         |                            |                     | Szukaj                 |            |
| P                               | Wartość 🗸 🗸<br>Dowolny                        | Wartość 🗸<br>Dowolny | Data wyst ∨<br>Dowolny | Data reali 🗸<br>Dowolny | Źródło<br>Dowolny          | × >                 | < 🗸                    |            |
|                                 | Numer                                         | Stan                 | Kontrahent Adres       | Brutto                  | Data<br>wystawienia        | Data realizacji     | Dokumenty<br>powiązane |            |
|                                 | ZS/2019/00008/CB_POS1<br>69135685893722100843 | Zatwierdzony         | Nieokreślony           | 89,99                   | 2019-04-12 14:36           | 2019-04-12          | OS/2019/00002/C        |            |
|                                 | OS/2019/00002/CB_POS1<br>28831497100964829305 | Przyjęty             | Nieokreślony           | 89,99                   | 2019-04-12 14:27           | 2019-04-12          | ZS/2019/00008/C        |            |
|                                 | ZS/2019/00003/CB_KRK<br>34748704015412237290  | Zatwierdzony         | Nieokreślony           | 89,99                   | 2019-04-12 14:26           | 2019-04-12          | OS/2019/00001/C        |            |
|                                 | OS/2019/00001/CB_POS1<br>13592083407477330716 | Przyjęty             | Nieokreślony           | 89,99                   | 2019-04-12 14:24           | 2019-04-12          | ZS/2019/00003/C        |            |
|                                 | ZS/2019/00007/CB_POS1<br>40289299245275338601 | Zrealizowany         | Nieokreślony           | 89,99                   | 2019-04-10 11:06           | 2019-04-10          | FS/2019/00001/CI       |            |
|                                 | ZS/2019/00006/CB_POS1<br>10408674561849662426 | Zatwierdzony         | Nieokreślony           | 10 395,96               | 2019-04-08 08:39           | 2019-04-08          |                        |            |
|                                 | ZS/2019/00005/CB_POS1<br>80351051210223038449 | Zamknięty            | Nieokreślony           | 137,71                  | 2019-04-08 08:35           | 2019-04-08          |                        | <b>₽</b> ₽ |
|                                 | OS/2019/00001/CB_KRK                          | Anulowany            | Nieokreślony           | 13 799,12               | 2019-03-25 10:37           | 2019-03-25          | Zamówienie             | Oferta     |
| X<br>Zamkn<br>Esc               | ij                                            |                      |                        |                         |                            | <b>C</b><br>Odśwież | <b>P</b><br>Dodaj      |            |

Przycisk [**Dodaj**] na liście dokumentów zamówień i ofert sprzedaży

#### Uwaga

Dodanie oferty wymaga od użytkownika posiadania odpowiednich uprawnień nadawanych w systemie ERP.

| 🔳 Nowa oferta      | à                      |               | =               | ∎ 12:41 • м                                           | <sup>Zalogowany:</sup><br>aria Boroń | <b>⋒</b> ×  | _ ×               |
|--------------------|------------------------|---------------|-----------------|-------------------------------------------------------|--------------------------------------|-------------|-------------------|
|                    | Nr obcy:               | Obsługuj      | ący:            | Obsługa pozycji:                                      |                                      |             | _                 |
| 🔎 Wyszukaj artykuł | Dodaj                  | i N           | /laria Boroń    |                                                       | Maria                                | Boroń       |                   |
| Nazwa              |                        | Cena Ilo      | sć Wartość      |                                                       | î                                    | %<br>OFF    |                   |
| Apaszka Kolibry    | 3                      | 5,00 1,0000 s | zt <b>35,00</b> | llość                                                 | Usuń                                 | Zmień rabat | Rabat<br>nagłówka |
|                    | ₩ tym rabat: 13,88% -4 | 5,64          | -5,64           | Apaszka Kolib<br>Cena początkowa:<br>Odwrotne obciąże | ry<br>: 40,64<br>enie:               | Nie         | 2                 |
|                    | Łączna ilość: 1,0000   |               | 1               | Forma:                                                |                                      |             |                   |
| Kontrahent:        |                        | Suma netto    | : 40,64 PLN     |                                                       | Kai                                  | rta         |                   |
| Nieokreślony       |                        | Rabat:        | -5,64 PLN       | 3 Termin płatnoś                                      | ci:                                  | 2019        | -04-22 💙          |
|                    | -                      | VAI:          | 8,05 PLN        | 4 Data ważności:                                      |                                      | 2019        | -04-22 💙          |
|                    |                        | 43,0          | )5 PLN          | 5 Data realizacji:                                    |                                      | 2019        | -04-22 🗸          |
|                    |                        |               |                 | Odwrotne obci                                         | ążenie:                              |             | Nie               |
| Zamknij<br>Esc     |                        | Parkuj        | Zatwierdź<br>F3 | Uwagi do doku                                         | imentu:                              |             | 6                 |

Formularz oferty sprzedaży

Na formularzu dokumentu OS znajdują się następujące pola (poszczególne punkty odpowiadają zaznaczonym miejscom na zrzucie ekranu):

- 1. Lista pozycji dokumentu zawiera kolumny:
  - Nazwa
  - Cena
  - Ilość
  - •Wartość

Domyślnie ukryte:

- Cena bazowa
- <u>Cena początkowa</u>
- ▪Lp.
- Kod
- Stawka VAT
- Forma domyślna forma płatności <u>kontrahenta</u>, o ile jest dostępna na stanowisku POS. W przeciwnym wypadku

domyślna forma dla centrum, do którego należy stanowisko POS.

- Termin płatności domyślny termin płatności pobierany z ustawień kontrahenta
- 4. Uwaga

Domyślna forma płatności oraz termin płatności kontrahenta definiowane są w systemie ERP.

- 5. Data ważności data obowiązywania oferty. Po przekroczeniu tego terminu nie ma możliwości jej realizacji. Istnieje możliwość wybrania opcji Nieokreślona.
- 6. Data realizacji data, która jest przenoszona na zamówienie sprzedaży jako data realizacji zamówienia. Określa termin, w którym na pozycje dokumentu powinna być wystawiona faktura/paragon. Po wybraniu opcji Data realizacji istnieje możliwość określenia terminu realizacji z uwzględnieniem ilości dni określonych pod przyciskiem [Ilość dni od zamówienia] (data realizacji jest równa dacie wystawienia powiększonej o liczbę dni od zamówienia). Data realizacji nie może być późniejsza od daty ważności.
- 7. <u>Atrybuty</u> atrybuty przypisane do typu dokumentu

Na formularzu dodawanego dokumentu OS znajdują się również poniższe przyciski:

- [Parkuj] <u>zapisuje dokument</u> w celu jego dalszej realizacji w późniejszym czasie lub na innym stanowisku POS
- [Zatwierdź] zatwierdza dokument
- [**Drukuj**] drukuje dokument (przycisk domyślnie ukryty)

Uwaga

Dokument OS można zatwierdzić mimo dodania pozycji o zerowej wartości.

Oferta sprzedaży:

nie rezerwuje towarów

- nie generuje płatności
- nie podlega obsłudze <u>limitów kredytowych</u>

### Przykład

W sklepie meblowym klient zainteresowany jest kupnem całego zestawu mebli kuchennych. Po krótkich negocjacjach ze sprzedawcą klientowi zostaje zaoferowany rabat 15% na całość zakupu. Klient chciałby jednak przemyśleć ewentualny zakup ze swoją rodziną i podjąć ostateczną decyzję do 7 dni. W związku z tym operator na stanowisku POS wybiera na liście zamówień i ofert sprzedaży przycisk [**Dodaj**] -> [**Oferta**]. Następnie dodaje artykuły oraz przy pomocy przycisku [**Rabat nagłówka**] udziela 15% rabatu. Po wybraniu kontrahenta ustala datę ważności oferty na **23.04** (czyli do 7 dni). Zatwierdzony dokument drukuje i przekazuje klientowi.

## Edycja oferty sprzedaży

Z <u>listy zamówień</u> i <u>ofert sprzedaży</u>, po wybraniu przycisku [**Zmień stan**] dla zaznaczonej oferty sprzedaży użytkownik ma możliwość:

- przy pomocy przycisku [Przyjmij] przyjąć ofertę (po potwierdzeniu od klienta) znajdującą się w stanie Zatwierdzony, do której nie został wygenerowany dokument. Po przyjęciu oferty lub wygenerowaniu do niej zamówienia sprzedaży zostaje zmieniony jej stan na Przyjęty. Zamówienie sprzedaży można wygenerować także w oknie podglądu dokumentu OS. Ofertę taką można odrzucić, nie można jej natomiast anulować.
- przy pomocy przycisku [Odrzuć] odrzucić ofertę (po potwierdzeniu od klienta) znajdującą się w stanie Zatwierdzony lub Przyjęty, do której nie został wygenerowany dokument, bądź dokument ten został

anulowany. Odrzucić ofertę sprzedaży można także w oknie podglądu dokumentu OS. Odrzucenie oferty wymaga określenia powodu.

Wybierz przyczynę

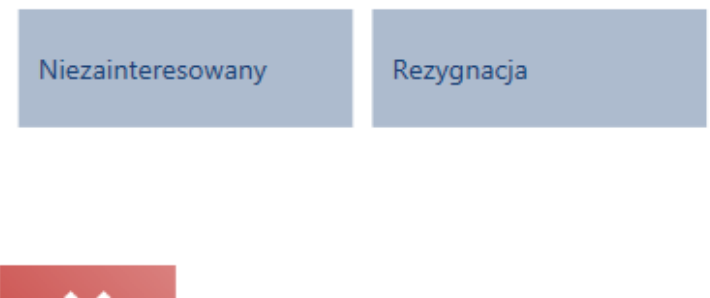

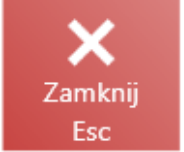

Okno wyboru przyczyny odrzucenia oferty sprzedaży

Uwaga

Powody odrzucenia oferty sprzedaży definiowane są po stronie systemu ERP.

 przy pomocy przycisku [Anuluj] anulować ofertę znajdującą się w stanie Zatwierdzony i nieposiadającą powiązanych zamówień

| 🔳 Zamówienia i o                              | ferty sprze        | edaży                    | ■■ 14:47                      | • Maria Bor         | oń 🔒 🏅          | × _ ×                              |
|-----------------------------------------------|--------------------|--------------------------|-------------------------------|---------------------|-----------------|------------------------------------|
| Wyszukaj dokument                             |                    |                          |                               |                     |                 | Szukaj                             |
| P Wartość ↓<br>Dowolny                        | Wartość<br>Dowolny | ♥ Data wyst ♥<br>Dowolny | Data reali 🗸<br>Dowolny       | Źródło<br>Dowolny   | ~               | × v                                |
| Numer                                         | Stan               | Kontrahent 🔻 Adres       | Brutto                        | Data<br>wystawienia | Data realizacji | Dokumenty<br>powiązane             |
| ZS/2019/00007/CB_POS1<br>40289299245275338601 | Zrealizowany       | Nieokreślony             | 89,99                         | 2019-04-10 11:06    | 2019-04-10      | FS/2019/00001/CB                   |
| OS/2019/00001/CB_POS1<br>13592083407477330716 | Przyjęty           | Nieokreślony             | 89,99                         | 2019-04-12 14:24    | 2019-04-12      | ZS/2019/00003/CE                   |
| OS/2019/00002/CB_POS1<br>28831497100964829305 | Przyjęty           | Nieokreślony             | 89,99                         | 2019-04-12 14:27    | 2019-04-12      | ZS/2019/00008/CE                   |
| ZS/2019/00008/CB_POS1<br>69135685893722100843 | Zatwierdzony       | Nieokreślony             | 89,99                         | 2019-04-12 14:36    | 2019-04-12      | OS/2019/00002/CI                   |
| ZS/2019/00003/CB_KRK<br>34748704015412237290  | Zatwierdzony       | Nieokreślony             | 89,99                         | 2019-04-12 14:26    | 2019-04-12      | OS/2019/00001/CI                   |
| ZS/2019/00001/CB_POS1<br>16500536254557781687 | Zatwierdzony       | Nieokreślony             |                               |                     | 2019-03-14      |                                    |
| OS/2019/00004/CB_POS1<br>39369421856827947026 | Zatwierdzony       | Nieokreślony             | Przyjmij Odrzu                | ć Anuluj            | }-04-15         |                                    |
| ZS/2019/00004/CB_POS1                         |                    | ., ul. Le                | <b>₽</b> Dodglą<br>Zmień stan | d Odśwież           | Dodaj           | <u>ج</u><br>Generuj<br>zamówiosnia |

### Przycisk [Zmień stan]

#### Uwaga

Modyfikacja stanu oferty wymaga od użytkownika posiadania odpowiednich uprawnień nadawanych w systemie ERP.

Przykład

W sklepie meblowym klient zainteresowany jest kupnem całego zestawu mebli kuchennych. Po krótkich negocjacjach ze sprzedawcą klientowi zostaje zaoferowany rabat 15% na całość zakupu. Klient chciałby jednak przemyśleć ewentualny zakup ze swoją rodziną i podjąć ostateczną decyzję do 7 dni. W związku z tym operator na stanowisku POS wybiera na liście zamówień i ofert sprzedaży przycisk [**Dodaj**] -> [**Oferta**]. Następnie dodaje artykuły oraz przy pomocy przycisku [**Rabat nagłówka**] udziela 15% rabatu. Po wybraniu kontrahenta ustala datę ważności oferty na **23.04** (czyli do 7 dni). Zatwierdzony dokument drukuje i przekazuje klientowi.

Po 3 dniach klient przychodzi ponownie, zdecydowany na zakup artykułów w ramach okazanej oferty sprzedaży. Operator wyszukuje na liście zamówień i ofert sprzedaży dokument i wybiera przycisk [**Podgląd**]. Następnie wybiera [**Przyjmij i generuj ZS**]. Na generowanym zamówieniu sprzedawca może wprowadzić szczegóły transakcji, między innymi datę realizacji.

Po zatwierdzeniu dokumentu ZS oferta sprzedaży przyjmie stan *Przyjęty*.

Z poziomu podglądu dokumentu OS możliwe jest również przyjęcie oferty oraz wygenerowanie do niej ZS przy pomocy przycisku [**Przyjmij i generuj ZS**].

| 🗎 Oferta: OS/2019/0000       | 5/CB_POS           | S1                  | ==                       | 15:09 • Maria Boroń                                 | × _       | ×     |
|------------------------------|--------------------|---------------------|--------------------------|-----------------------------------------------------|-----------|-------|
| Data wystawienia: 2019-04-15 |                    | Obsługujący:        |                          | Obsługa pozycji:                                    |           |       |
|                              | Dodaj              | Maria               |                          | Maria Boroń                                         |           |       |
| Nazwa                        | Cena               | llość               | Wartość                  | Biurko                                              |           |       |
| Biurko                       | 975,61             | 1,0000 szt          | 975,61                   | Cena początkowa: 975,61<br>Odwrotne obciążenie: Nie | 1         | Ý     |
|                              |                    |                     |                          |                                                     |           |       |
|                              | ((                 |                     |                          | Forma:                                              |           |       |
| Łączna lio                   | sc: 1,0000         |                     |                          | Gotówka                                             |           |       |
| Kontrahent:<br>Nieokreślony  | Suma<br>VAT:       | a netto: 975<br>224 | ,61 PLN<br>,39 PLN       | Termin płatności:                                   | 2019-04-1 | 5 🗸   |
|                              | 1 2                |                     |                          | Data ważności:                                      | 2019-04-1 | 5 🗸   |
|                              | 1 4                | 200,00              | FLIN                     | Data realizacji:                                    | 2019-04-1 | 5 🗸   |
| Zamknij<br>Esc Drukuj        | <b>X</b><br>Odrzuć | <b>P</b> rzyjmij    | Przyjmij i<br>generuj ZS | Odwrotne obciążenie:                                |           | ⊃ Nie |
|                              |                    |                     |                          |                                                     |           |       |

Przycisk [Przyjmij i generuj ZS]

## Generowanie dokumentów

W celu wygenerowania do oferty sprzedaży zamówienia, należy wskazać ją na <u>liście zamówień</u> i <u>ofert sprzedaży</u>oraz wybrać

## przycisk [Generuj zamówienie].

#### Uwaga

Na stanowisku POS możliwe jest wystawianie z jednej oferty wielu zamówień sprzedaży.

| I Z                | Zamówienia i of                               | erty sprze         | daży                                           | 15:24                   | Zalogowar<br>• Maria Boro | ń 🔒 🏅             | * <b>_ x</b>           |
|--------------------|-----------------------------------------------|--------------------|------------------------------------------------|-------------------------|---------------------------|-------------------|------------------------|
| P Wys              |                                               |                    |                                                |                         |                           |                   | Szukaj                 |
| P                  | Wartość 🗸 🗸<br>Dowolny                        | Wartość<br>Dowolny | <ul> <li>Data wyst</li> <li>Dowolny</li> </ul> | Data reali 🗸<br>Dowolny | Źródło<br>Dowolny         | ¥ :               | × ¥                    |
|                    | Numer                                         | Stan               | Kontrahent 🔻 Adres                             | Brutto                  | Data<br>wystawienia       | Data realizacji   | Dokumenty<br>powiązane |
|                    | OS/2019/00001/CB_KRK<br>39068258878728476700  | Anulowany          | Nieokreślony                                   | 13 799,12               | 2019-03-25 10:37          | 2019-03-25        |                        |
|                    | ZS/2019/00005/CB_POS1<br>80351051210223038449 | Zamknięty          | Nieokreślony                                   | 137,71                  | 2019-04-08 08:35          | 2019-04-08        |                        |
|                    | ZS/2019/00006/CB_POS1<br>10408674561849662426 | Zatwierdzony       | Nieokreślony                                   | 10 395,96               | 2019-04-08 08:39          | 2019-04-08        |                        |
|                    | ZS/2019/00007/CB_POS1<br>40289299245275338601 | Zrealizowany       | Nieokreślony                                   | 89,99                   | 2019-04-10 11:06          | 2019-04-10        | FS/2019/00001/CB       |
|                    | OS/2019/00001/CB_POS1<br>13592083407477330716 | Przyjęty           | Nieokreślony                                   | 89,99                   | 2019-04-12 14:24          | 2019-04-12        | ZS/2019/00003/CE       |
|                    | OS/2019/00002/CB_POS1<br>28831497100964829305 | Przyjęty           | Nieokreślony                                   | 89,99                   | 2019-04-12 14:27          | 2019-04-12        | ZS/2019/00008/CE       |
|                    | ZS/2019/00008/CB_POS1<br>69135685893722100843 | Zatwierdzony       | Nieokreślony                                   | 89,99                   | 2019-04-12 14:36          | 2019-04-12        | OS/2019/00002/CI       |
|                    | ZS/2019/00003/CB_KRK                          | Zatwierdzony       | Nieokreślony                                   | 89,99                   | 2019-04-12 14:26          | 2019-04-12        | OS/2019/00001/CI       |
| X<br>Zamkni<br>Esc | ij                                            |                    |                                                | Drukuj Podglą           | d Odśwież                 | <b>P</b><br>Dodaj | Generuj<br>zamówienie  |

## Przycisk [Generuj zamówienie]

Wygenerowanie zamówienia do oferty:

- powoduje zmianę jej stanu na Przyjęty. Anulowanie takiego ZS nie powoduje zmiany stanu OS.
- wymaga od użytkownika posiadania odpowiednich uprawnień, które są nadawane w systemie ERP

Nie ma możliwości wygenerowania ZS do:

- odrzuconej oferty
- anulowanej oferty
- oferty, której termin ważności upłynął

Nie ma możliwości generowania jednego zamówienia do kilku ofert.

| 🔳 Nowe zamó         | wienie               | 15:48 •                    | <sup>Zalogowany:</sup><br>Maria Boroń | <b>⋒</b> ×                                 | _ ×                     |                           |                        |
|---------------------|----------------------|----------------------------|---------------------------------------|--------------------------------------------|-------------------------|---------------------------|------------------------|
|                     | Nr obcy:             | Obsługujący:               |                                       | Obsługa pozycji:                           | :                       |                           |                        |
| 🔎 Wyszukaj artykuł  | Dodaj                | Maria I                    | Boroń                                 |                                            | Maria                   | Boroń                     |                        |
| Nazwa               | Cena                 | llość                      | Wartość                               |                                            | m                       | %                         |                        |
| Biurko              | 975,61               | 1,0000 szt                 | 975,61                                | llość                                      | <b>UU</b><br>Usuń       | <b>OFF</b><br>Zmień rabat | ►<br>Rabat<br>nagłówka |
|                     |                      |                            |                                       | Biurko<br>Cena początkov<br>Odwrotne obcia | va: 975,61<br>ążenie: 💽 | Nie                       |                        |
|                     |                      |                            |                                       | Status realizacji:                         |                         | Punkt odbioru:            |                        |
|                     | Łączna ilość: 1,0000 |                            |                                       | Status płatności:                          |                         | Forma:                    |                        |
| Kontrahent:<br>Anna | Sum<br>VAT:          | a netto: 975<br>224        | ,61 PLN<br>,39 PLN                    |                                            |                         | Ка                        | rta                    |
| NIP: 9207301312     | 1.2                  |                            |                                       | Termin płatności:                          |                         | 2019                      | )-04-15 🗸 🗸            |
| 40-831 Katowice     | 1 4                  | 200,00                     | FLIN                                  | Data realizaç                              | ji:                     | 2019                      | 9-04-15 🗸              |
|                     | _                    |                            | _                                     | Odwrotne ob                                | ociążenie:              |                           | Nie                    |
| Zamknij<br>Esc      | Nalicz<br>promocje   | Zatwierdź i<br>generuj FSL | Zatwierdź<br>F3                       | Nr listu przew                             | ozowego:                |                           |                        |

Dokument zamówienia sprzedaży generowany z oferty

Na generowanym zamówieniu sprzedaży kopiowane są:

- pozycje wraz z ilościami, cenami oraz jednostkami
- <u>rabaty</u> lub <u>promocje pakietowe</u>
- dane <u>kontrahenta</u>
- forma i termin płatności
- data realizacji
- <u>atrybuty</u> (pod warunkiem przypisania tego samego atrybutu do obiektu ZS oraz OS w systemie ERP). Wartości atrybutów przeniesionych z OS nie można modyfikować, można natomiast dodawać nowe.
- kierunek VAT

Na generowanym dokumencie ZS:

• możliwa jest modyfikacja pozycji (między innymi: zmiana

ilości albo daty realizacji, dodawanie lub usuwanie pozycji)

• nie ma możliwości jego <u>zaparkowania</u>

Obsługa ofert sprzedaży wystawionych w systemie ERP możliwa jest zarówno w samym systemie ERP, jak i na stanowisku POS. Podobnie z ofertami wystawionymi na stanowisku POS, można je przyjmować, odrzucać oraz generować do nich ZS, zarówno na stanowisku POS jak i w systemie ERP. Nie ma możliwości pobierania ofert wystawionych w innym centrum. Z systemu ERP do stanowiska POS są wysyłane wszystkie zatwierdzone dokumenty OS wystawione w centrum, do którego należy dane stanowisko POS.

Przykład

Przyjęty.

Do sklepu XYZ przychodzi klient zdecydowany na zakup artykułów w ramach okazanej wcześniej oferty sprzedaży. Operator wyszukuje dany dokument na liście zamówień i ofert sprzedaży oraz wybiera przycisk [**Podgląd**]. Następnie wybiera [**Przyjmij i generuj ZS**]. Na generowanym zamówieniu sprzedawca może wprowadzić szczegóły transakcji, między innymi datę realizacji. Po zatwierdzeniu dokumentu ZS oferta sprzedaży zmieni stan na